## How to make a motion and ask a question in Microsoft Teams.

At the top of your screen, you will see the below commands.

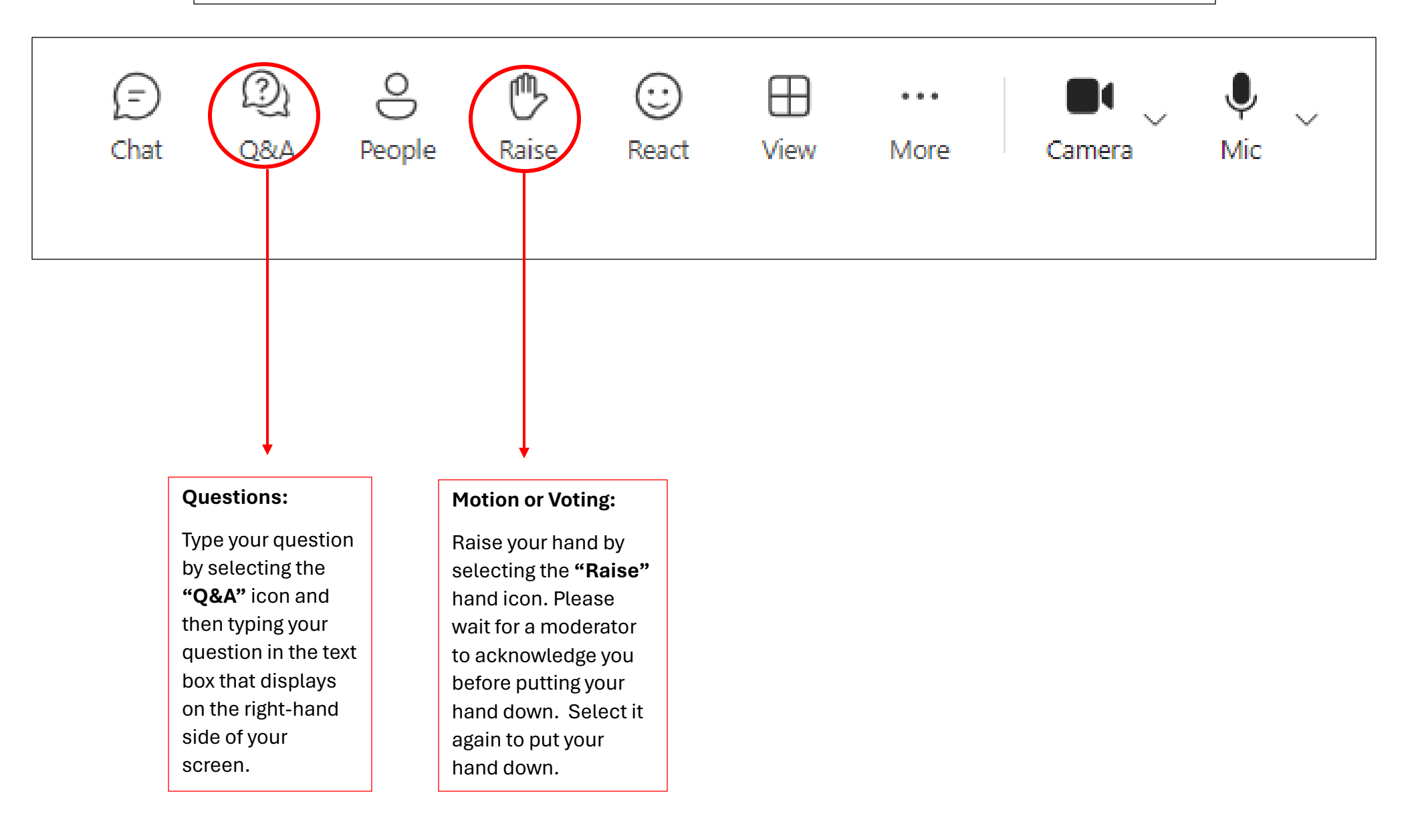